Save the Tuition Fee Finance Declaration form at a location on your computer.

Close out of the all documents, navigate to the saved location and Open the .pdf from your saved location by right clicking and open with > Adobe Acrobat Reader DC

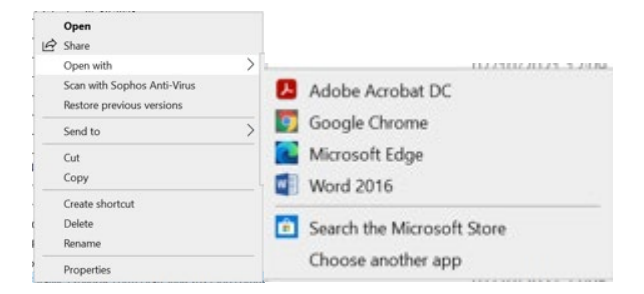

If you do not see this as an option in the menu, make sure you have the free Adobe Reader software installed on your computer.

The PDF is a fillable form. Please complete all relevant sections of the form

How to enter your electronic signature in the Authorising Signature field below:

I accept liability for tuition fees due to Stranmillis University College for academic year 2023-24

| Student Signature |  |
|-------------------|--|
| Date              |  |

Click on the signature field

| Select | Configure | Digital ID |  |
|--------|-----------|------------|--|
|        | 0         | 0          |  |

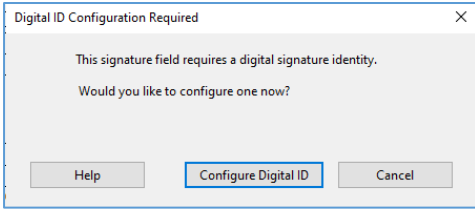

Create a New Digital ID, select continue

| A Digital ID is required to                                                                                                    | Selec | t the typ | e of Digital ID:                                                                                  |  |
|----------------------------------------------------------------------------------------------------|-------|-----------|---------------------------------------------------------------------------------------------------|--|
| creates a digital<br>signature.The most secure<br>Digital ID are asset by<br>tructed Certificate<br>authorities and are based<br>on secure devices Reismart | 0     | ā,        | Use a Signature Creation Device<br>Configure a smart card or token connected to your<br>computer  |  |
| card or folion: Some are<br>based on files.<br>You can also create a new<br>Digital ID, but they provide<br>a low level of damity                           | 0     | C.        | Use a Digital ID from a file<br>Import an existing Digital ID that you have<br>obtained as a file |  |
| BIBUTSYCK.                                                                                                    | ۰     | 80        | Create a new Digital ID<br>Create your self-signed Digital ID                                     |  |

Save to file and select continue.

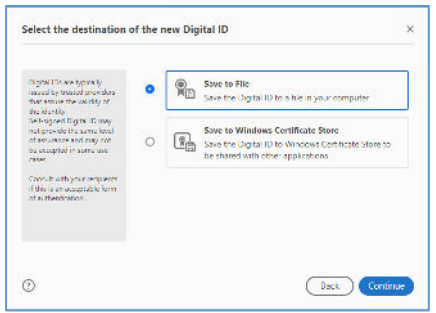

Enter Your Name, Email Address. Country (select from drop down list).....Select Continue

| rganizational Unit | Enter Organizational Unit                                                                                 |                                                                                                    |
|--------------------|----------------------------------------------------------------------------------------------------|----------------------------------------------------------------------------------------------------|
| rganization Name   | Enter Organization Name                                                                                   |                                                                                                    |
| nail Address       | Enter Email                                                                                               |                                                                                                    |
| ountry/Region      | US - UNITED STATES                                                                                        |                                                                                                    |
| y Algorithm        | 2048-bit RSA                                                                                              |                                                                                                    |
| se Digital ID for  | Digital Signatures                                                                                        |                                                                                                    |
|                    | ganizational Unit<br>ganization Nome<br>nail Address<br>xuntry/Region<br>y Algorithm<br>to Dunital ID for | ganizational Unit Enter Organizational Unit<br>ganization Nome Enter Organization Nome<br>hall Acidress Enter Email<br>kurlug/Region UIS - UNITED STATES<br>y Algonithm ZU48-bit KSA<br>to (bods) (1) Key Dicitol Signatures |

### Completed Example

|                                                        | Manage              | Allaria October           |   |
|--------------------------------------------------------|---------------------|---------------------------|---|
| Enter the identity<br>information to be used for       | Name                | many durgley              |   |
| creating the self-signed<br>Digital ID.                | Organizational Unit | Enter Organizational Unit |   |
| Digital Ds that are self-                              | Organization Name   | Enter Organization Name   |   |
| provide the assurance that the identity information is | Email Address       | H.Quigley@Stran.ac.uk     |   |
| valid. For this reason they<br>may not be accepted in  | Country/Region      | GE - UNITED KINGDOM       | ~ |
| ADTHE LITE CHARGE                                      | Key Algorithm       | 2048-bit RSA              | × |
|                                                        | Use Digital ID for  | Digital Signatures        | ~ |

Your digital ID is saved automatically to a default location. Overwrite this by selecting Browse and navigating to a location on your computer that you can access. Enter a password to protect your Digital ID and confirm your password, select save.

| Add a paramoted to protect<br>the private key of the<br>Digital ID. You will need this<br>password again to use the<br>Digital ID for signing.<br>Save the Digital ID file in a<br>known location so that you<br>can copy it or back it up | Your Digital ID will be saved at the following location : C:Userst/hitar/AppDatalRoaming(Adobe/Acrobat(DC))S Apply a password to protect the Digital ID: |
|----------------------------------------------------------------------------------------------------|----------------------------------------------------------------------------------------------------|
|                                                                                                    | Confirm the paseword:                                                                                                    |

## Example below of location to save

| +                                      |                                                    | v C   | P Search Se | enaturae |
|----------------------------------------|----------------------------------------------------|-------|-------------|----------|
| Jiganoc + Novitolder                   |                                                    |       |             | • *      |
| Conflore - Peror Name                  | Statur Date modified<br>No stems metch your search | tyse. | See         |          |
| Deaktop                                |                                                    |       |             |          |
| Documants                              |                                                    |       |             |          |
| - Jownson                              |                                                    |       |             |          |
| an extension                           |                                                    |       |             |          |
| Witnes                                 |                                                    |       |             |          |
| Windows (C)                            |                                                    |       |             |          |
| ARCOWER (D)                            |                                                    |       |             |          |
| ± MyGech 0005                          |                                                    |       |             |          |
| Richards Hills/Cashwarts               |                                                    |       |             |          |
| Save as type: Ung tal 10 files (7 pts) |                                                    |       |             |          |
|                                        |                                                    |       |             |          |

# Select your Digital ID and Continue

| Sign with a Digital   | ID                                                                        | ×             |
|-----------------------|---------------------------------------------------------------------------|---------------|
| Choose the Digital ID | that you want to use for signing:                                         | Refresh       |
| • Hilary C            | <b>Juigley</b> (Digital ID file)<br>: Hilary Quigley, Expires: 2026.11.22 | View Details  |
|                       |                                                                           |               |
|                       |                                                                           |               |
|                       |                                                                           |               |
|                       |                                                                           |               |
| 3                     | Configure New Digital ID Ca                                               | ncel Continue |

### Select Create

| Appearance | Standard Text | ~ | Create |
|------------|---------------|---|--------|
|            |               |   |        |

| Customize the signature Appearance   |                                                                    |                                                                                                    |
|--------------------------------------|--------------------------------------------------------------------|----------------------------------------------------------------------------------------------------|
|                                      | Ton Diow                                                           | Image None                                                                                         |
| <yo<br>com<br/>nam</yo<br>           | ur<br>mon<br>ie here>                                              | Digitally signed by<br><your common<br="">name here&gt;<br/>Date: 2021.11.22<br/>14:03:41 Z</your> |
| Include Text<br>Name<br>Date<br>Logo | Utistinguished Name<br>Adobe Acrobet Version<br>Location<br>Labels | Text Direction<br>Auto = = =<br>Digits format<br>D(25455/8) ~                                      |
| Preset name                          |                                                                    | (Gmod) Soos                                                                                        |

Select Text, Draw or image

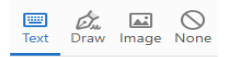

#### Text - type your name

Draw - draw your signature with the mouse. (Commonly used) Image –upload a j-peg of our signature.

Select Draw, Draw Signature and Select Apply

| Customize the Signature Appearance | ×            |
|------------------------------------|--------------|
| III 💩 🖬                            | = 0          |
|                                    | ×            |
|                                    |              |
|                                    |              |
|                                    |              |
|                                    |              |
| Clear                              | Cancel Apply |

## **Completed Example**

| Customize the Signatu | e Appearance | ×            |
|-----------------------|--------------|--------------|
|                       |              |              |
|                       |              | x            |
|                       | in a .       |              |
|                       | )            |              |
| <i>T</i> I. C         | angog        |              |
| Clear                 |              | Cancel Apply |

### Enter Preset Name and Save

| Preset name | Hilary Quigley |
|-------------|----------------|
|             |                |

| Customize the Signature Appearance |                                                         |                                                                                |  |  |  |  |  |  |  |
|------------------------------------|---------------------------------------------------------|--------------------------------------------------------------------------------|--|--|--|--|--|--|--|
|                                    | iest Draw imag                                          | J Oge None                                                                     |  |  |  |  |  |  |  |
| H                                  | Quidey D                                                | igitally signed by<br>your common<br>ame here><br>ate: 2021.11.22<br>4:09:54 Z |  |  |  |  |  |  |  |
| Include Text                       |                                                         | Click here to Draw<br>Text Direction                                           |  |  |  |  |  |  |  |
| ☑Name<br>☑Date<br>☑Logo            | Distinguished Name<br>Adobe Acrobat Version<br>Location | Auto 🚍 들<br>Digits format                                                      |  |  |  |  |  |  |  |
| Reason                             | ✓I abels                                                | 0123456789 *                                                                   |  |  |  |  |  |  |  |

## Enter the password you applied to your Digital ID and select sign

Enter the Digital ID PIN or Password...

You will be asked to save your document. Save in an accessible location.

| C and a                                                                                                    |      |             |     |             |       |  |
|----------------------------------------------------------------------------------------------------|------|-------------|-----|-------------|-------|--|
| 4 🕂 🕂 🔶 This PC > Decision > NST SUT                                                                                                    |      |             | ~ 0 | 2 Search NS | u ma  |  |
| Departer - Nav folder                                                                                                    |      |             |     |             | 22 •  |  |
| The AC         Neuron           The Observe         20 Observe           The Observe         20 Observe           The Observe         20 Observe           The Observe         20 Observe           The Observe         20 Observe           The Observe         20 Observe           The Observe         20 Observe           The Observe         20 Observe           The Observe         20 Observe           The Observe         20 Observe           The Observe         20 Observe | 5.3A | dan sek kan | 5×* |             |       |  |
| Horsen Hereiter                                                                                                    |      |             |     |             |       |  |
| n Hakinam                                                                                                    |      |             |     | Se.++       | Casel |  |

Your signature is now added to the signature field along with date and preset name

| * Authorising Signature and Date |  |             |  |                   |  |      | HQuipy |  | Å | Digitally s<br>Date: 202 | igned b<br>1.11.22 | y Hiary Quig<br>14:15:51 Z | iey |   |  |      |  |
|----------------------------------|--|-------------|--|-------------------|--|------|--------|--|---|--------------------------|--------------------|----------------------------|-----|---|--|------|--|
| TI 0 1                           |  | ALC: 11 (1) |  | • • • • • • • • • |  | 11 A |        |  |   | -                        | <br>**             |                            |     | - |  | <br> |  |

Return your completed Tuition Fee Finance Declaration to studentfinance@stran.ac.uk